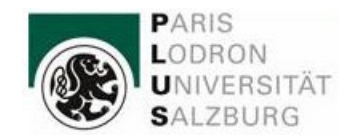

FB Sport- und Bewegungswissenschaft/03.05.2024

#### Gesetzliche Grundlagen

Frist für die Beantragung von Anerkennungen (UG Novelle 2021; in Kraft ab 01.10.2022)

Neue Frist für die Anerkennung für bereits vor der Zulassung absolvierte Prüfungen, andere Studienleistungen, Tätigkeiten und Qualifikationen: Die Anerkennung von vor der Zulassung absolvierten Lehrveranstaltungen oder Prüfungen kann nun nur mehr bis spätestens Ende des zweiten Semesters beantragt werden. Danach ist das für das betreffende Studium nicht mehr möglich.

#### Ansprechpersonen:

Lehramtstudium, UF Bewegung und Sport:

Frau Marlene Schwabegger; <u>marlene.schwabegger@plus.ac.at</u> (Administration) Herr Dr. Daniel Rode; <u>daniel.rode@plus.ac.at</u> (fachliche Koordination)

BA und MA Sport- und Bewegungswissenschaft und MA Sport-Management-Medien:

Frau Marietta Heinrich; marietta.heinrich@plus.ac.at (Administration)

Frau Assoz. Prof. Dr. Sabine Würth; sabine.wuerth@plus.ac.at (Vorsitzende der

Curricularkommission)

BA Ernährung-Bewegung-Gesundheit:

Frau Eva Pexa; eva.pexa@plus.ac.at. (Administration)

Frau Univ.-Prof. DDr. Susanne Ring-Dimitriou; <u>susanne.ring@plus.ac.at</u> (Vorsitzende der Curricularkommission)

## Eingabe der Anerkennungen in PLUSonline:

Um Prüfungen bzw. Prüfungsleistungen aus früheren/anderen Studien an anerkannten Bildungseinrichtungen für das aktuelle Studium anerkennen und diese in PLUSonline aufnehmen zu lassen, ist folgende Vorgehensweise notwendig:

## 1 Anmeldung in PLUSonline:

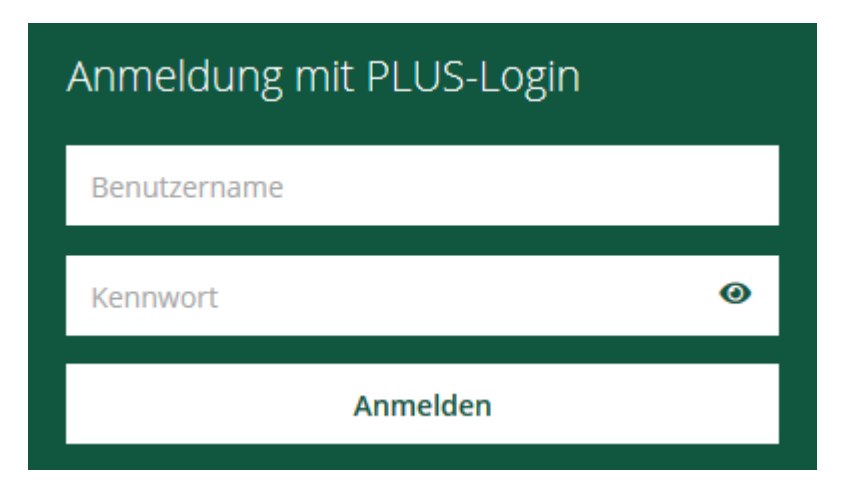

## 2 Anerkennungen/Leistungsnachträge anklicken:

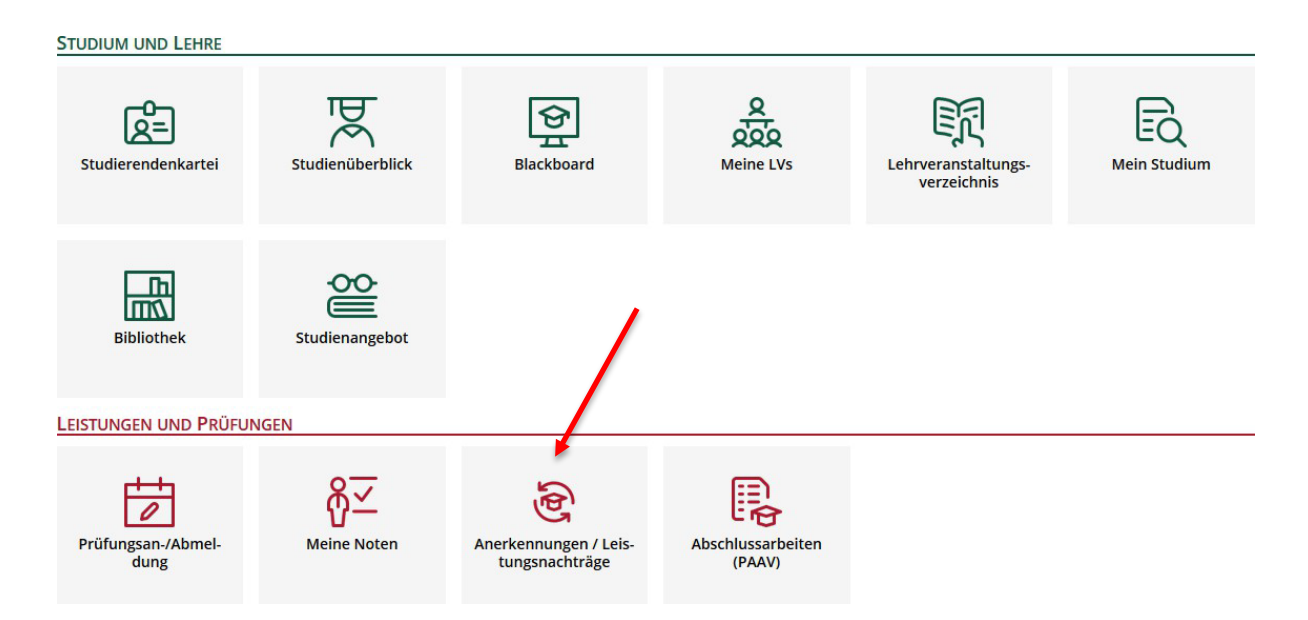

#### Unter "Aktionen" auf Neue Anerkennung klicken: 3

| Anerkennung<br>Teststud, Anna | g <b>en / Leistungsnachträge / T</b><br>(01421096) | eststud Anna  |              |
|-------------------------------|----------------------------------------------------|---------------|--------------|
| Gehe zu 🔻                     | Aktionen 🔺                                         |               |              |
| Anerkennungen                 | Neue Anerkennung                                   |               |              |
| Anerkennungstyp               | Neue Leistung                                      | Geschäftszahl | Dekanatszahl |
| 3achelorstudium; Sport- u     | nd Bewegungswissenschaft (UG2002,                  | )             |              |

#### Maske "Anerkennungsparameter erfassen" ausfüllen: 4

| Hier das Studium auswählen, für das                                  |                     |                                                                                 |
|----------------------------------------------------------------------|---------------------|---------------------------------------------------------------------------------|
| Prüfungen anerkannt werden sollen                                    | Allgemein           |                                                                                 |
|                                                                      | Studium             | UD 033 628 628_2018W Bachelorstudium; Sport- und Bewegungswissenschaft (UG2002) |
| "Allgemeine Anerkennung"                                             | Anerkennungstyp     | Allgemeine Anerkennung 🗸                                                        |
| "·····································                               | Geschäftszahl       |                                                                                 |
| Distance in internet with a state of the state of the state of the   | Dekanatszahl        |                                                                                 |
| Bildungseinrichtung auswanien (Auswaniliste durch Eingabe von Stich- | Anmerkung           |                                                                                 |
| wortern einschrankbar), an der die anzuerkennenden Prufungen abge-   | Bildungseinrichtung | Bitte wählen                                                                    |
| legt wurden;                                                         |                     |                                                                                 |
| sollte die betr. Bildungseinrichtung nicht angeführt sein,           |                     |                                                                                 |
| wenden Sie sich bitte an die Rechtsabteilung.                        | Datum               |                                                                                 |
| Aktuelles Datum eingeben                                             | Anerkennungsdatum   | Format: TT_IMM_III                                                              |
| <u>Autolico Datam</u> cingeben                                       |                     | $\frown$                                                                        |
|                                                                      |                     | Speichern Speichern/Schließen                                                   |
|                                                                      |                     |                                                                                 |

Wichtig: Die Anerkennungsparameter (Punkt 4) müssen nur einmal pro Anerkennungsantrag bearbeitet werden!

Bei Eingabe zB. der Äquivalenzen für BA Sport- und Bewegungswissenschaft, Vers. 22: Im ersten Schritt Punkt 4 bearbeiten und danach alle Positionen eingeben.

Bei Wiedereinstieg in diese Anerkennung: Klick auf Positionen:

| PARIS<br>LODRON<br>UNIVERSITĂT<br>SALZBURG                                      |                        |               |              |            |                                     |  |
|---------------------------------------------------------------------------------|------------------------|---------------|--------------|------------|-------------------------------------|--|
| Anerkennungen / Leistungsnachträge / Teststud Anna<br>Teststud, Anna (01421096) |                        |               |              |            |                                     |  |
| Gehe zu 🔻                                                                       | Aktionen 🔻             | Abbrechen/Sc  | hließen      |            |                                     |  |
| Anerkennungen                                                                   |                        |               |              |            |                                     |  |
| Anerkennungstyp                                                                 |                        | Geschäftszahl | Dekanatszahl | Datum      | Positionen<br>Alle/OK Stud./OK PLUS |  |
| Bachelorstudium; Sport- un                                                      | d Bewegungswissenschaf | t (UG2002)    |              |            |                                     |  |
| Ilgemeine Anerkennun                                                            | Ig                     |               |              | 28.10.2020 | 1/0/0                               |  |
| 5 Speichern                                                                     |                        |               |              |            | ſ                                   |  |

#### 6 Links oben unter "Auswahl (Parameter)" auf Positionen klicken:

| Auswahl ( Pa | arameter ) | Abbrechen/Schließen                                                      |
|--------------|------------|--------------------------------------------------------------------------|
| Allgemein    | Paramet    | en                                                                       |
| 5            | L          | 628 628_2018W Bachelorstudium; Sport- und Bewegungswissenschaft (UG2002) |
| Anerkennu    | Ingstyp    | Allgemeine Anerkennung                                                   |

#### 7 Unter "Aktionen" Neue Position anklicken:

| Anerkennungsposition<br>Allgemeine Anerkennung v | en / Teststud Anna<br>om 23.08.2021 |                     |
|--------------------------------------------------|-------------------------------------|---------------------|
| Auswahl ( Positionen ) 🔻                         | Aktionen 🔶                          | Abbrechen/Schließen |
|                                                  | Neue Position                       |                     |
| n gewählten Bescheid liege                       | n derzeit keine Positio             | nen vor!            |

## 8 "anzuerkennende Veranstaltung(en)" hinzufügen:

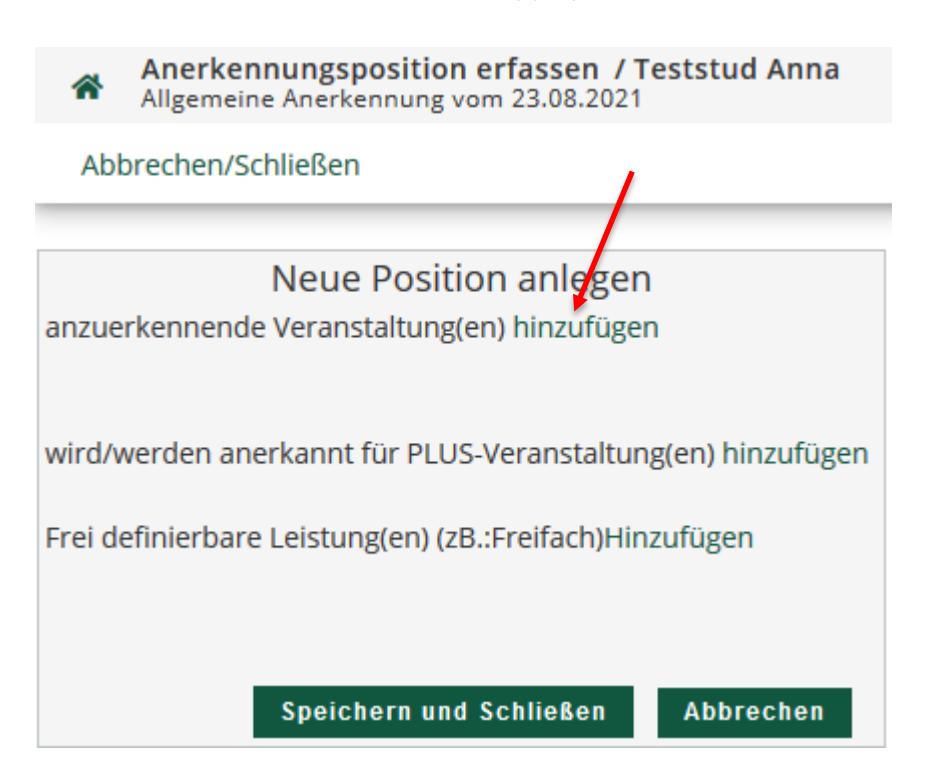

# 9 Nun muss die Prüfung ausgewählt oder angegeben werden, die anerkannt werden soll:

Sie können ggf. mehrere Module (siehe Äquivalenzliste 628, Vers.22) in einer Position zusammenfassen, d.h., Sie können (siehe Punkt 9.1) in der Liste der erbrachten Leistungen mehrere LV anklicken, die dann unter den anzuerkennenden Veranstaltungen innerhalb einer Position aufscheinen und auch (siehe Punkt 10) unter "wird/werden anerkannt für PLUS-Veranstaltung(en)" mehrere LV einzeln nacheinander hinzufügen.

9.1 Bei <u>Anerkennung von Prüfungen, die an der Universität Salzburg abgelegt wurden,</u> öffnet sich ein neues Fenster mit der Liste aller abgelegten Prüfungen in alphabetischer Reihenfolge;
 den entsprechenden Lehrveranstaltungstitel (bzw., falls mehrere Prüfungen für eine Prüfung anerkannt werden sollen, die entsprechenden LVen) anklicken und

 

 Erbrachte Leistung auswählen / Teststud Anna

 Abbrecher Schließen

 Studien-ID
 Nr.
 Sem.
 Titel

 UD 033 628
 628.P3a
 20W
 I Position gewählt Angewandte Betriebswirtschaftslehre

 UD 033 628
 628.L3a
 20W
 Biomechanik

## **9.1.1** Die ausgewählte Prüfung erscheint unter "Lehrveranstaltung/Fach"; weiter mit Schritt 10

anschließend schließen:

| Neue Positi                                                                                                    | on anle  | gen          |               |              |         |
|----------------------------------------------------------------------------------------------------|----------|--------------|---------------|--------------|---------|
| anzuerkennende Veranstaltung(en) hinzufügen                                                                            |          |              |               |              |         |
| Lehrveranstaltung/Fach                                                                                                 | Datum    | PLUS         | Anerkannt lt. | ECTS-Credits | Löschen |
|                                                                                                    |          | Beurteilung  |               |              |         |
| 628P3a Angewandte Betriebswirtschaftslehre; UV 2SSt W 2020/21                                                          | 23.08.21 | 1            |               | 3 🛈          |         |
| wird/werden anerkannt für PLUS-Veranstaltung(en) hinzufügen<br>Frei definierbare Leistung(en) (zB.:Freifach)Hinzufügen |          |              |               |              |         |
|                                                                                                    |          | Speichern ur | nd Schließen  | Abbrechen    |         |

**9.2** Bei <u>Anerkennung von Prüfungen **fremder Bildungseinrichtungen**</u> die Felder in der sich öffnenden Maske auszufüllen und anschließend auf *Speichern und Schließen* klicken:

| Kurs-Nummer           |                                                       |
|-----------------------|-------------------------------------------------------|
| Bezeichnung           | Applied Business Administration                       |
| Bezeichnung (English) | Applied Business Administration                       |
| Thema                 | max. 2000 Zeichen                                     |
| Thema (Englisch)      | max. 2000 Zeichen                                     |
| Wochenstunden         | 2                                                     |
| ECTS-Credits          | 3                                                     |
| Prüfungsdatum         | Format: TT.MM.JJJ                                     |
| Originalnote          | 1                                                     |
| Lehrveranstaltungsart | Vorlesung mit Übung 🗸                                 |
| Studienjahr           | 2020/21 🗸                                             |
| Kursdauer             | $\checkmark$                                          |
|                       | Speichern Speichern und Schließen Abbrechen/Schließen |

9.2.1 Die eingegebenen Prüfungsdaten erscheinen unter "Kurs der fremden Bildungseinrichtung"

| Posit                                                   | ion 1 bearbeiten    |                       |              |         |
|---------------------------------------------------------|---------------------|-----------------------|--------------|---------|
| anzuerkennende Veranstaltung(en) hinzufügen             |                     |                       |              |         |
| Kurs der fremden Bildungseinrichtung                    | Kursdauer           | Fremd-<br>Beurteilung | ECTS-Credits | Löschen |
| Applied Business Administration; VU 2 Wochenstun        | den 2020/21         | 1                     | 3            | Ť       |
| wird/werden anerkannt für PLUS-Veranstaltung(en) hi     | nzufügen            |                       |              |         |
| Frei definierbare Leistung(en) (zB.:Freifach)Hinzufüger | i)                  |                       |              |         |
|                                                         |                     |                       |              |         |
|                                                         |                     |                       |              |         |
| Spei                                                    | chern und Schließen | Abbrechen             |              |         |

# 10 Nun muss die Veranstaltung ausgewählt werden, wofür die Prüfung angerechnet werden soll:

Betr. v.a. Äquivalenzliste BA 628, Vers.22: Sie können ggf. mehrere Module in einer Position zusammenfassen, d.h., Sie können (siehe Punkt 9.1) in der Liste der erbrachten Leistungen mehrere LV anklicken, die dann unter den anzuerkennenden Veranstaltungen innerhalb einer Position aufscheinen und auch (siehe Punkt 10) unter "wird/werden anerkannt für PLUS-Veranstaltung(en)" mehrere LV einzeln nacheinander hinzufügen.

Für konkrete, im Studienplan vorgesehene Pflichtveranstaltungen sowie im Falle von Freien Wahlfächern bei "wird/werden anerkannt für PLUS-Veranstaltung(en)" auf hinzufügen klicken

| Position 1 bearb                                            | eiten    |                       |              |         |
|-------------------------------------------------------------|----------|-----------------------|--------------|---------|
| anzuerkennende Veranstaltung(en) hinzufügen                 |          |                       |              |         |
| Kurs der fremden Bildungseinrichtung K                      | ursdauer | Fremd-<br>Beurteilung | ECTS-Credits | Löschen |
| Applied Business Administration; VU 2 Wochenstunden 2020/21 |          | 1                     | 3            | Û       |
| wird/werden anerkannt für PLUS-Veranstaltung(en) hinzufügen |          |                       |              |         |
| Frei definierbare Leistung(en) (zB.:Freifach)Hinzufügen     |          |                       |              |         |
|                                                             |          |                       |              |         |
| Speichern und Schl                                          | ließen   | Abbrechen             |              |         |

Ein neues Fenster öffnet sich:

Durch Klick auf das "+" werden zunächst die Module sichtbar und bei weiterem Öffnen die dazugehörigen Prüfungsknoten:

|   | Bezeichnung                                                                                               |
|---|----------------------------------------------------------------------------------------------------|
|   | 🗆 📒 [628_2018W] Sport- und Bewegungswissenschaft                                                          |
|   | 🗄 🔶 Modul A: Wissenschaftstheoretische Grundlagen und Methodologie der Sport- und Bewegungswissenschaft 1 |
|   | 🗉 🔶 Modul B: Wissenschaftstheoretische Grundlagen und Methodologie der Sport- und Bewegungswissenschaft 2 |
|   | 🗉 🔶 Modul C: Anatomie und Orthopädie                                                                      |
|   | 🗉 🔶 Modul D: Physiologie und Neurophysiologie                                                             |
|   | 🗉 🔶 Modul E: Ernährung, Hygiene und Erste Hilfe                                                           |
|   | 🗉 🔶 Modul F: Sportpädagogik und Sportgeschichte                                                           |
|   | 🗉 🔶 Modul G: Sportpädagogik und Sportökologie                                                             |
|   | 🗉 🔶 Modul H: Sportpsychologie 1                                                                           |
|   | 🗉 🔶 Modul I: Sportpsychologie 2                                                                           |
|   | 🗉 🔶 Modul J: Sportsoziologie                                                                              |
|   | 🗉 🔶 Modul K: Bewegungswissenschaft                                                                        |
|   | 🗉 🔶 Modul L: Biomechanik                                                                                  |
|   | 🗉 🔶 Modul M: Trainingswissenschaft                                                                        |
|   | 🗉 🔶 Modul N: Anwendungen zur Trainingswissenschaft                                                        |
|   | 🗉 🔶 Modul O: Sportmanagement 1                                                                            |
|   | 🖂 🔶 Modul P: Sportmanagement 2                                                                            |
|   | Angewandte Betriebswirtschaftslehre                                                                       |
| 0 | Projektmanagement (Gr.A)                                                                                  |
| 0 | Marketing - Sponsoring (Gr. A)                                                                            |
|   | 🗉 🔶 Modul Q: Theoriegeleitete Praxis 1                                                                    |
|   |                                                                                                    |
|   | 🗉 🔶 Bachelorarbeit (Modul W)                                                                              |
|   | → 🕂 🔶 Freie Wahlfächer                                                                                    |
|   | 🗉 💻 [628_2018_WM lt. §6] Wahlmodule lt. §6                                                                |

Anklicken und Auswählen führt zur folg. Maske, in der die gewünschte Lehrveranstaltung ausgewählt werden kann, wofür die Prüfung anerkannt werden soll.

WICHTIG: Keine A00.. Nummer wählen; ggf. bitte das <u>Semester wechseln</u> (für Studienplanversionen 22W: je nach Semesterempfehlung der Lehrveranstaltung It. Studienplan: 22/23 W bzw. 22/23 S wählen!!):

| Soll hinzugefügt werden | A00.16912 | 3 Betriebs | wirtschaftsl | ehre (0SSt FA, SS 2 | 020/21)  |
|-------------------------|-----------|------------|--------------|---------------------|----------|
| Semester                | 2020/21 S | ~          |              |                     |          |
| Beurteilung             |           |            | ~            |                     |          |
| Weitere auswählen       |           |            |              | Hinzufügen          | Schließe |

| Anzuerkennende Leistung hinzufügen / Teststud, Anna<br>Allgemeine Anerkennung vom 23.08.2021 |                                                |  |  |  |
|----------------------------------------------------------------------------------------------|------------------------------------------------|--|--|--|
| Abbrechen/Schließen                                                                          |                                                |  |  |  |
| Soll hinzugefügt werden                                                                      | 628.P3a Angewandte Betriebswirtschaftslehre (2 |  |  |  |
| Semester                                                                                     | 2020/21 W 🗸                                    |  |  |  |
| Beurteilung                                                                                  | ×                                              |  |  |  |
| Weitere auswählen                                                                            |                                                |  |  |  |

Beurteilung wählen, rechts am Bildschirm Hinzufügen, anschließend Schließen.

Abschließend Note und ggf. ECTS Credits (lt. Studienplan) eingeben und Speichern und Schließen.

| Neue                                                          | Positio  | n anlegen           |                       |                              |         |
|---------------------------------------------------------------|----------|---------------------|-----------------------|------------------------------|---------|
| anzuerkennende Veranstaltung(en) hinzufügen                   |          |                     |                       |                              |         |
| Lehrveranstaltung/Fach                                        | Datum    | PLUS<br>Beurteilung | Anerkannt lt.         | ECTS-Credits                 | Löschen |
| 628P3a Angewandte Betriebswirtschaftslehre; UV 2SSt W 2020/21 | 23.08.21 | 1                   |                       | 3                            |         |
| vird/werden anerkannt für PLUS-Veranstaltung(en) hinzufügen   |          |                     |                       |                              |         |
| Lehrveranstaltung/Fach                                        |          |                     | PLUS<br>Beurteilung   | Löschen                      |         |
| 628P3a Angewandte Betriebswirtschaftslehre; UV 2SSt W 2020/21 | 0        |                     | 1 sehr gut            | <ul><li>✓</li><li></li></ul> |         |
| Frei definierbare Leistung(en) (zB.:Freifach)Hinzufügen       |          |                     |                       |                              |         |
|                                                               |          |                     | Speichern und Schließ | en Abbrechen                 |         |
|                                                               |          |                     |                       |                              |         |
|                                                               | -        |                     |                       |                              |         |

- 11 Die anzuerkennende Prüfung erscheint unter "Position 1"
- 12 Für weitere anzuerkennende Prüfungen <u>derselben Bildungseinrichtung</u> Schritt 7 (Unter "Aktionen" *Neue Position* anklicken ) bis 10 wiederholen (in der Regel **pro Prüfung eine neue Position wählen, außer Sie fassen mehrere Module zusammen).**
- 13 Nach Eingabe aller Positionen (anzuerkennende Prüfungen) unter Aktionen Alle Positionen bestätigen anklicken. Achtung: Nach diesem Schritt sind Änderungen nur mehr durch die anzuerkennende Stelle möglich. Ggf. kann der Fachbereich Ihre Bestätigung rückgängig machen, falls Sie noch Änderungen durchführen möchten.

| Auswahl ( Positionen )                                  | Aktionen 🔺                 | Abbrechen/Schließen |
|---------------------------------------------------------|----------------------------|---------------------|
| Reihenfolge                                             | Neue Position              |                     |
| Position 1                                              | Antrag drucken             |                     |
| 628P3a Angewandte Betr                                  |                            | V 2020/21;          |
| wird anerkannt für<br>628P3a Angewandte Betr            | Alle Positionen bestätigen | V 2020/21 🔔 ; 🕡     |
| Position 2                                              |                            |                     |
| wird anerkannt für                                      |                            |                     |
| frei definierte Leistungen<br>Freie Wahlfächer; VO 1 Wo | ochenstunde 2020/21;       |                     |

#### 14 Folgendes Fenster erscheint: Ggf. auf OK klicken

| n I (Gr. | Wollen Sie die vollständige Eingabe aller<br>Bei OK kann keine Bearbeitung der Positi<br>werden. Eine Korrektur oder die Aufhebun<br>nur die zuständige Fachabteilung/-person<br>Sie sich mit Ihren Unterlagen an Ihre aner | Positionen bestätigen?<br>onen durch den Studie<br>g Ihrer Bestätigung für<br>durchführen. Für die of<br>kennende Stelle! | renden mehr<br>eine erneute f<br>fizielle Bestät | durchgeführt<br>Bearbeitung kann<br>igung wenden |
|----------|----------------------------------------------------------------------------------------------------|----------------------------------------------------------------------------------------------------|--------------------------------------------------|--------------------------------------------------|
| lle Rech |                                                                                                    |                                                                                                    | ОК                                               | Abbrechen                                        |

#### 15 Links unter Aktionen auf Antrag drucken klicken:

| Auswahl ( Positionen ) 🔻 | Aktionen 🔺     | Abbrechen/Schließen |  |
|--------------------------|----------------|---------------------|--|
| Reihenfolge              | Antrag drucken |                     |  |

#### 16 Das PDF-Dokument "Liste der beantragten Anerkennungen" gilt als Antrag.

Bitte diesen **unterschreiben** (und mit den entsprechenden **Leistungsnachweisen**, falls die anzuerkennenden Prüfungen nicht in PLUSonline aufscheinen) folgenden am Fachbereich dafür zuständigen Mitarbeiter:innen zukommen lassen (per Mail oder im Sekretariat bei Frau Felbermayer ins Postfach legen):

Für Anerkennungen für das Studium BA Sport- und Bewegungswissenschaft, MA Studium Sport- und Bewegungswissenschaft, MA Studium Sport – Management – Medien wenden Sie sich bitte an *Frau Marietta Heinrich (marietta.heinrich@plus.ac.at*): 0662-8044-4853

Ihr Antrag wird zwecks Bescheidausstellung vom Fachbereich an die Rechtsabteilung weitergeleitet. (Ausnahme: "Interne Anerkennungen" [anzuerkennende Prüfungen wurden am (IF)FB Sport- und Bewegungswissenschaft der Universität Salzburg abgelegt, z.B. im Falle eines Doppelstudiums Sportwissenschaft/Lehramt]– hier ist keine Bescheidausstellung nötig).

Für die Anerkennung von Prüfungen für ein Cluster Mitte-Studium/Lehramt wenden Sie sich bitte an Frau Marlene Schwabegger (marlene.schwabegger@plus.ac.at)

Für die Anerkennung von Prüfungen für das Studium BA Ernährung-Bewegung-Gesundheit wenden Sie sich bitte an Frau Eva Pexa (<u>eva.pexa@plus.ac.at</u>)

Der Bescheid wird Ihnen von der Rechtsabteilung per @Mail zugeschickt. (Ausnahme "interne Anerkennungen" [anzuerkennende Prüfungen wurden am (IF)FB Sport- und Bewegungswissenschaft der Universität Salzburg abgelegt, z.B. im Falle eines Doppelstudiums Sportwissenschaft/Lehramt]: hier ist keine Bescheidausstellung nötig).

Bitte das Mail, das Sie von der Rechtsabteilung erhalten, bestätigen. Dies beschleunigt die weitere Bearbeitung von Seiten der Rechtsabteilung, nämlich die Bestätigung Ihrer Anerkennungen in PLUSonline.

Für Anerkennungen aus Auslandsstudienaufenthalten (z.B. ERASMUS+) für das Studium BA Sportund Bewegungswissenschaft, MA Studium Sport- und Bewegungswissenschaft, MA Studium Sport – Management – Medien wenden Sie sich bitte an

Frau Assoz.-Prof. Dr. Susanne Ring-Dimitriou (<u>susanne.ring@plus.ac.at</u>, Tel.: 0662- 8044-4890) bzw. Frau Assoz.-Prof. Dr. Sabine Würth (<u>sabine.wuerth@plus.ac.at</u>, Tel.: 0662-8044-4854

Für Anerkennungen aus Auslandsstudienaufenthalten (z.B. ERASMUS+) für ein Cluster Mitte-Studium/Lehramt wenden Sie sich bitte an Frau Marlene Schwabegger (marlene.schwabegger@plus.ac.at) bzw. die zuständige Koordinationsstelle im Cluster Mitte

Sie erhalten per Mail einen Bescheid von der Rechtsabteilung über die Anerkennung Ihrer Prüfungsleistungen.

Erstellt und geprüft von

Mag. Anna Hogenbirk Marietta Heinrich Sabine Würth